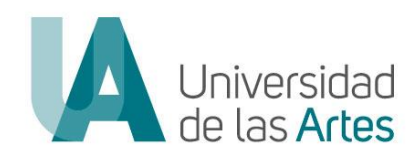

# UNIVERSIDAD DE LAS ARTES

# DIRECCIÓN DE TALENTO HUMANO DIRECCIÓN DE TECNOLOGÍA Y SISTEMAS DE LA INFORMACIÓN

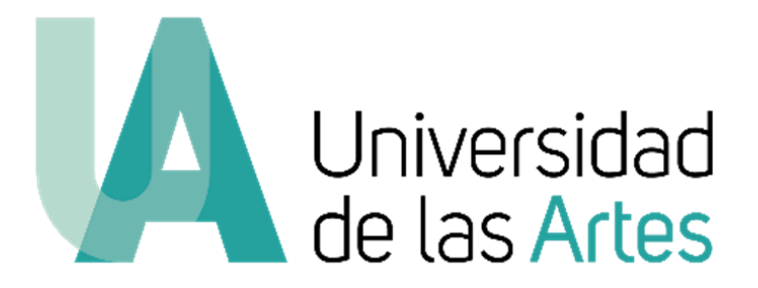

# MANUAL DE USUARIO IMPUGNACIÓN

# CONCURSO DE MERECIMIENTOS Y OPOSICIÓN DEL PERSONAL ACADÉMICO TITULAR AUXILIAR 1

Septiembre 2023

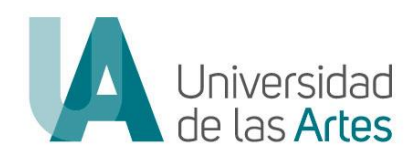

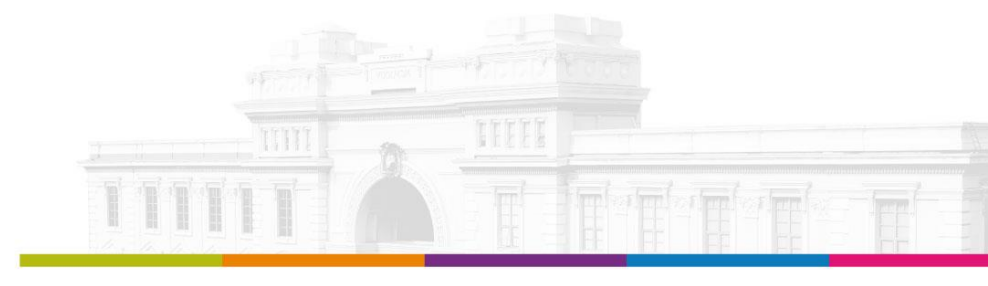

| DIRECCIÓN DE TALENTO HUMANO |                                                                                                    |                   |  |  |
|-----------------------------|----------------------------------------------------------------------------------------------------|-------------------|--|--|
| MACROPROCESO                | PLANIFICACIÓN DEL TALENTO HUMANO                                                                                   |                   |  |  |
| PROCESO                     | PLAN DE GESTIÓN DE TALENTO HUMANO                                                                                  | Versión: 1.0      |  |  |
| ASUNTO                      | Manual de Usuario IMPUGNACIÓN / CONCURSO DE MERECIMIENTOS Y OPOSICIÓN DEL<br>PERSONAL ACADÉMICO TITULAR AUXILIAR 1 | Fecha: 04/09/2023 |  |  |
| NOMENCLATURA                | UA-SAD-CAF-DTH-2023-0011-MAN                                                                                       | Página: 2 de 10   |  |  |

### MANUAL DE USUARIO IMPUGNACIÓN

CONCURSO DE MERECIMIENTOS Y OPOSICIÓN DEL PERSONAL ACADÉMICO TITULAR AUXILIAR 1

#### **ANTECEDENTES:**

Mediante Resolución No. UA-OCS-RSE-2023-029 de fecha 6 de junio de 2023, el Órgano Colegiado Superior aprueba el REGLAMENTO DE CONCURSO PÚBLICO DE MERECIMIENTOS Y OPOSICIÓN PARA EL INGRESO DEL PERSONAL ACADÉMICO TITULAR DE LA UNIVERSIDAD DE LAS ARTES.

Mediante Resolución Nro. UA-OCS-RSE-2023-036 del 06 de julio de 2023, el Órgano Colegiado Superior de la Universidad de las Artes resuelve en su artículo primero: "Autorizar el Inicio y la Convocatoria de Concurso Público de Merecimientos y Oposición para el ingreso de veinte (20) plazas para Personal Académico Titular Auxiliar 1 de la Universidad de las Artes. (...)" y en el artículo segundo "Aprobar las Bases, Cronograma y Rúbricas del Concurso Público de Merecimientos y Oposición (...)"

En apego a los documentos aprobados por el Órgano Colegiado Superior, la Universidad de las Artes ha implementado la **"Plataforma de Concursos de Merecimientos y Oposición"**, misma que se puede acceder mediante el enlace <u>https://concurso.uartes.edu.ec/</u>

#### **OBJETO:**

El presente manual de usuario tiene por objeto, establecer al postulante el paso a paso para las impugnaciones de las fases de mérito y oposición en el Concurso Público de Merecimientos y Oposición para Personal Académico Titular Auxiliar 1.

- Para consultas relacionadas al concurso puede comunicarse al correo: <u>concursos.docente@uartes.edu.ec</u>
- Para consultas técnicas relacionadas a la plataforma comunicarse al correo: <u>soporte.concurso@uartes.edu.ec</u>
- Para comunicaciones dirigidas a la Comisión de Veeduría contactarse al correo: <u>concursos.veeduria@uartes.edu.ec</u>
- Para comunicaciones dirigidas a la Comisión de Impugnación contactarse al correo: <u>concursos.apelaciones@uartes.edu.ec</u>

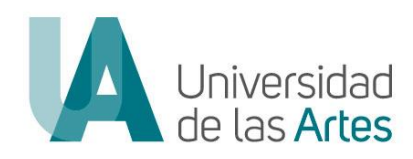

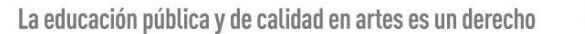

| DIRECCIÓN DE TALENTO HUMANO |                                                                                                    |                   |  |  |
|-----------------------------|----------------------------------------------------------------------------------------------------|-------------------|--|--|
| MACROPROCESO                | PLANIFICACIÓN DEL TALENTO HUMANO                                                                                   |                   |  |  |
| PROCESO                     | PLAN DE GESTIÓN DE TALENTO HUMANO                                                                                  | Versión: 1.0      |  |  |
| ASUNTO                      | Manual de Usuario IMPUGNACIÓN / CONCURSO DE MERECIMIENTOS Y OPOSICIÓN DEL<br>PERSONAL ACADÉMICO TITULAR AUXILIAR 1 | Fecha: 04/09/2023 |  |  |
| NOMENCLATURA                | UA-SAD-CAF-DTH-2023-0011-MAN                                                                                       | Página: 3 de 10   |  |  |

## IMPUGNACIÓN FASE DE MÉRITOS

De conformidad al artículo 48 del Reglamento de Concurso Público de Merecimientos y Oposición para el Ingreso del Personal Académico Titular de la Universidad de las Artes, referente a la impugnación de la fase de mérito establece: *"Desde la notificación señalada en el artículo que antecede, los postulantes tendrán el término de tres días, para impugnar los resultados de esta etapa."* y el artículo 58 ibídem el cual señala: *"Los postulantes podrán impugnar la fase de méritos, exclusivamente de sus resultados, y sobre la información y documentación que fue ingresada de manera oportuna en la etapa correspondiente. La Comisión de Impugnación resolverá las impugnaciones en mérito de la documentación e información constante en el expediente del concurso, que haya sido conocida y analizada por la Comisión de Evaluación. No se admitirá en ningún caso el ingreso de nueva documentación o información en la etapa de impugnación."* 

#### PASOS A SEGUIR:

1. Ingresar a la plataforma del concurso a través del enlace: <u>https://concurso.uartes.edu.ec/</u>

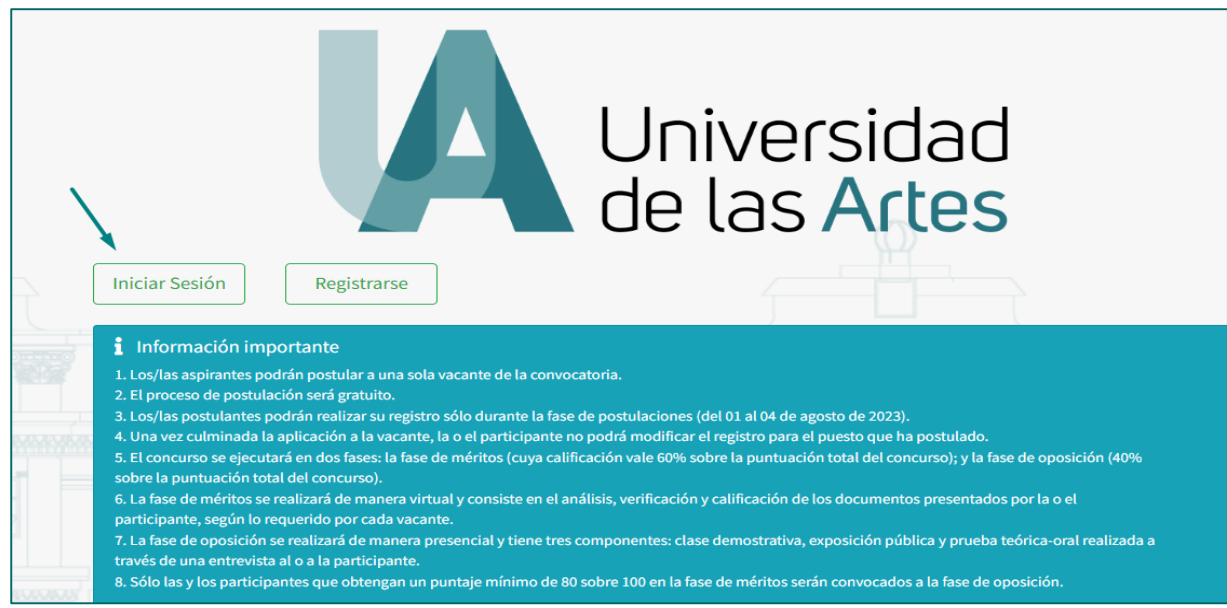

2. Para acceder a la plataforma deberá dar clic en "Iniciar Sesión".

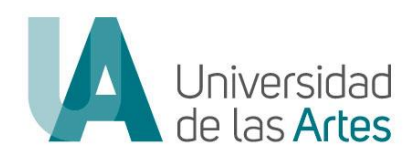

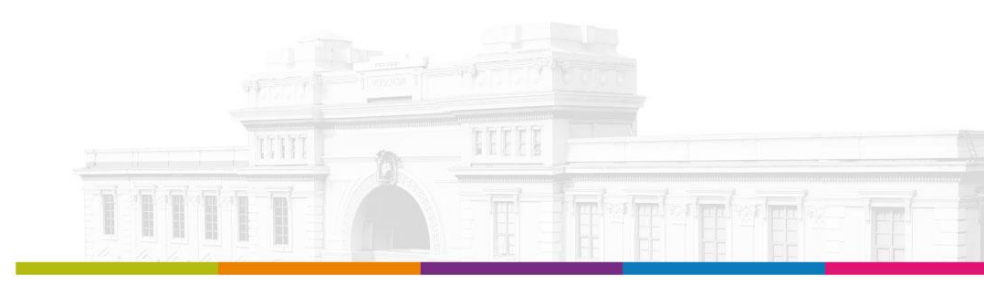

| DIRECCIÓN DE TALENTO HUMANO |                                                                                                    |                   |  |  |
|-----------------------------|----------------------------------------------------------------------------------------------------|-------------------|--|--|
| MACROPROCESO                | PLANIFICACIÓN DEL TALENTO HUMANO                                                                                   |                   |  |  |
| PROCESO                     | PLAN DE GESTIÓN DE TALENTO HUMANO                                                                                  | Versión: 1.0      |  |  |
| ASUNTO                      | Manual de Usuario IMPUGNACIÓN / CONCURSO DE MERECIMIENTOS Y OPOSICIÓN DEL<br>PERSONAL ACADÉMICO TITULAR AUXILIAR 1 | Fecha: 04/09/2023 |  |  |
| NOMENCLATURA                | UA-SAD-CAF-DTH-2023-0011-MAN                                                                                       | Página: 4 de 10   |  |  |

**3.** Ingresar con el usuario y clave.

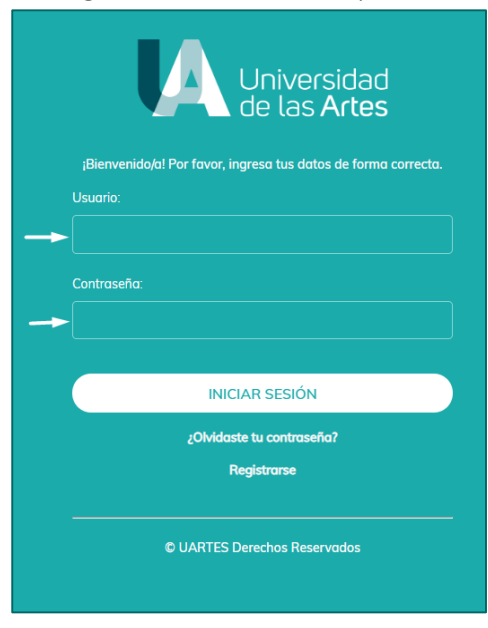

4. Ingresar a "Mis Postulaciones" y luego en el proceso dar clic en "Acciones"

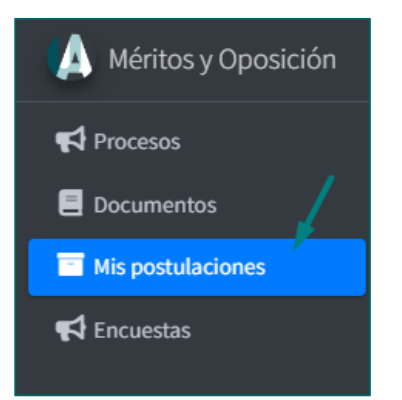

| Mis Postulaciones                                                                                                    |                         |    |       |                            |                            |                              | runct y    | - mo postataciones |
|----------------------------------------------------------------------------------------------------|-------------------------|----|-------|----------------------------|----------------------------|------------------------------|------------|--------------------|
| Oferta / Fase actual                                                                                                    | Doc.<br>Indentificación | cv | Ficha | Acta<br>Impugna<br>Mínimos | Acta<br>Impugna<br>Méritos | Acta<br>Impugna<br>Oposición | Nota Final | ļ                  |
| CONCURSO DE MERECIMIENTOS Y OPOSICIÓN - PERSONAL ACADÉMICO TITULAR AUXILIAR 1 -<br>UARTES 2023<br>PROCESO DE EXCUSA V/O RECUSACIÓN | Ł                       | Ł  | 2     |                            |                            |                              |            | Acciones*          |

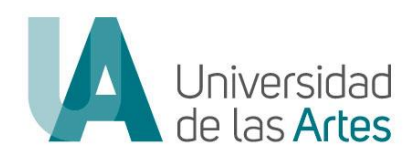

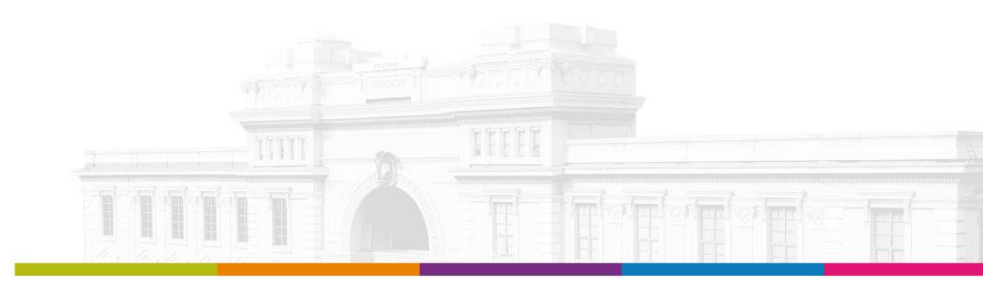

| DIRECCIÓN DE TALENTO HUMANO |                                                                                                    |                   |  |  |
|-----------------------------|----------------------------------------------------------------------------------------------------|-------------------|--|--|
| MACROPROCESO                | PLANIFICACIÓN DEL TALENTO HUMANO                                                                                   |                   |  |  |
| PROCESO                     | PLAN DE GESTIÓN DE TALENTO HUMANO                                                                                  | Versión: 1.0      |  |  |
| ASUNTO                      | Manual de Usuario IMPUGNACIÓN / CONCURSO DE MERECIMIENTOS Y OPOSICIÓN DEL<br>PERSONAL ACADÉMICO TITULAR AUXILIAR 1 | Fecha: 04/09/2023 |  |  |
| NOMENCLATURA                | UA-SAD-CAF-DTH-2023-0011-MAN                                                                                       | Página: 5 de 10   |  |  |

5. Para proceder a impugnar ingresar a "Fase mérito"

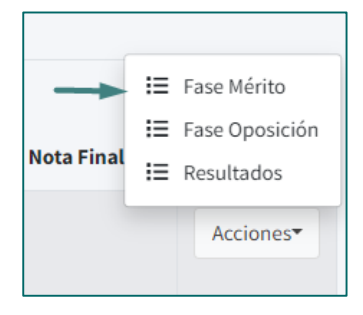

Impugnar conforme el requisito que se considera asistido, revisar la observación realizada por los miembros de la Comisión de Evaluación y luego dar clic en **"Impugnar"**, detallar el motivo de la impugnación de ese requisito, posteriormente dar clic en **"Guardar"** 

| CT1 [PERSONAL ACADÉMICO TITULAR AU:<br>Calificación obtenida: 4,80 / 5,00<br>[EN REVISIÓN]<br>Observación: Prueba | <u> (ILIAR 1) – [REQUISITOS RELACIONADOS A MÉRITOS] – EX</u> | PERIENCIA PROFESIONAL DOCE |                           |
|----------------------------------------------------------------------------------------------------|--------------------------------------------------------------|----------------------------|---------------------------|
| ΙΝ5ΤΙΤUCIÓΝ                                                                                                    | CARGO                                                        |                            | FECHA<br>INICIO FECHA FIN |
| Impugnar                                                                                                    |                                                              | ×                          |                           |
| Observaciones                                                                                                    |                                                              | ß                          |                           |
| Cancelar                                                                                                    |                                                              | Guardar                    |                           |

Una vez registradas las observaciones individuales ir a la pestaña **"Finalizar Impugnación"** y luego dar clic en **"Enviar Impugnación"** 

| Requisitos Mínimos | Requisitos Relacionados al Mérito | Requisitos Adicionales | Finalizar Impugnación |  |
|--------------------|-----------------------------------|------------------------|-----------------------|--|
|                    |                                   |                        |                       |  |

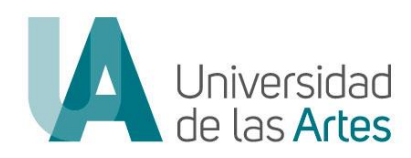

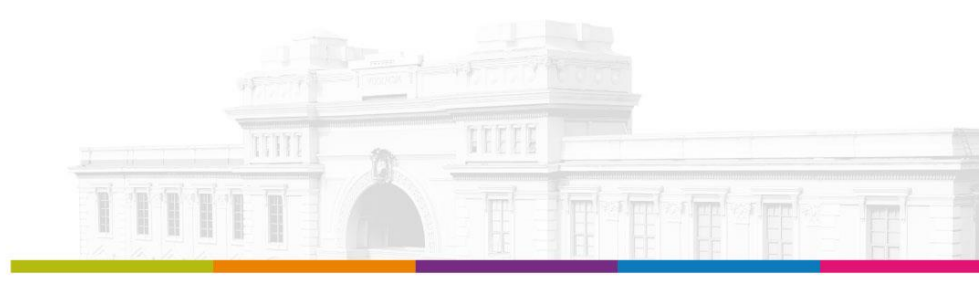

| DIRECCIÓN DE TALENTO HUMANO |                                                                           |                   |  |  |
|-----------------------------|---------------------------------------------------------------------------|-------------------|--|--|
| MACROPROCESO                | PLANIFICACIÓN DEL TALENTO HUMANO                                          |                   |  |  |
| PROCESO                     | PLAN DE GESTIÓN DE TALENTO HUMANO                                         | Versión: 1.0      |  |  |
| ASUNTO                      | Manual de Usuario IMPUGNACIÓN / CONCURSO DE MERECIMIENTOS Y OPOSICIÓN DEL | Fecha: 04/09/2023 |  |  |
|                             | PERSONAL ACADÉMICO TITULAR AUXILIAR 1                                     |                   |  |  |
| NOMENCLATURA                | UA-SAD-CAF-DTH-2023-0011-MAN                                              | Página: 6 de 10   |  |  |

| Requisitos Mínimos | Requisitos Relacionados al Mérito | Requisitos Adicionales | Finalizar Impugnación |  |
|--------------------|-----------------------------------|------------------------|-----------------------|--|
|                    |                                   | ENVIAR IN              | IPUGNACIÓN            |  |

El sistema le pedirá cargar la carta de impugnación que debe estar debidamente firmado en el formato previamente establecido, y luego dar clic en **"Guardar"** 

| Enviar Impu            | gnación     | ×                   |
|------------------------|-------------|---------------------|
| Acta de<br>impugnación | Choose file | iMB, en formato pdf |
| Cancelar               |             | Guardar             |

Nota:

a. Para descargar el formato de la carta de impugnación, ingresar a "Documentos"

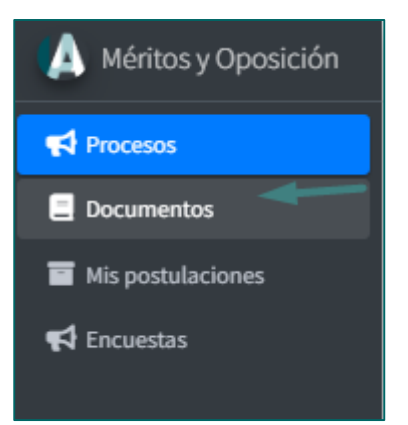

- b. La carta de impugnación deberá estar debidamente suscrita (firmada de manera física o electrónica) y cargada en formato pdf.
- c. No se receptarán nuevas evidencias de los méritos evaluados.

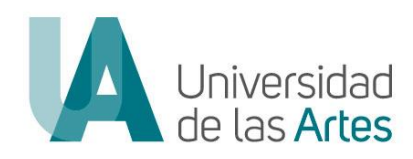

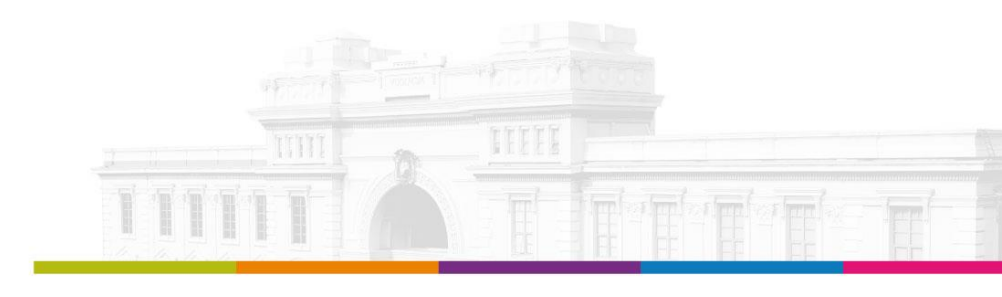

| DIRECCIÓN DE TALENTO HUMANO |                                                                                                    |                   |  |  |
|-----------------------------|----------------------------------------------------------------------------------------------------|-------------------|--|--|
| MACROPROCESO                | PLANIFICACIÓN DEL TALENTO HUMANO                                                                                   |                   |  |  |
| PROCESO                     | PLAN DE GESTIÓN DE TALENTO HUMANO                                                                                  | Versión: 1.0      |  |  |
| ASUNTO                      | Manual de Usuario IMPUGNACIÓN / CONCURSO DE MERECIMIENTOS Y OPOSICIÓN DEL<br>PERSONAL ACADÉMICO TITULAR AUXILIAR 1 | Fecha: 04/09/2023 |  |  |
| NOMENCLATURA                | UA-SAD-CAF-DTH-2023-0011-MAN                                                                                       | Página: 7 de 10   |  |  |

# IMPUGNACIÓN FASE DE OPOSICIÓN

De conformidad al artículo 54 del Reglamento de Concurso Público de Merecimientos y Oposición para el Ingreso del Personal Académico Titular de la Universidad de las Artes, referente a la impugnación de la fase de oposición establece: *"Desde la notificación señalada en el artículo que antecede, los postulantes tendrán el término de tres días, para impugnar los resultados de esta etapa."* y el artículo 59 ibídem el cual señala: *"Los postulantes podrán impugnar los resultados obtenidos en cada una de las actividades de la fase de oposición. La Comisión de Impugnación resolverá las impugnaciones de la fase de oposición sobre las evidencias emitidas por la Comisión de Evaluación."* 

### PASOS A SEGUIR:

1. Ingresar a la plataforma del concurso a través del enlace: <u>https://concurso.uartes.edu.ec/</u>

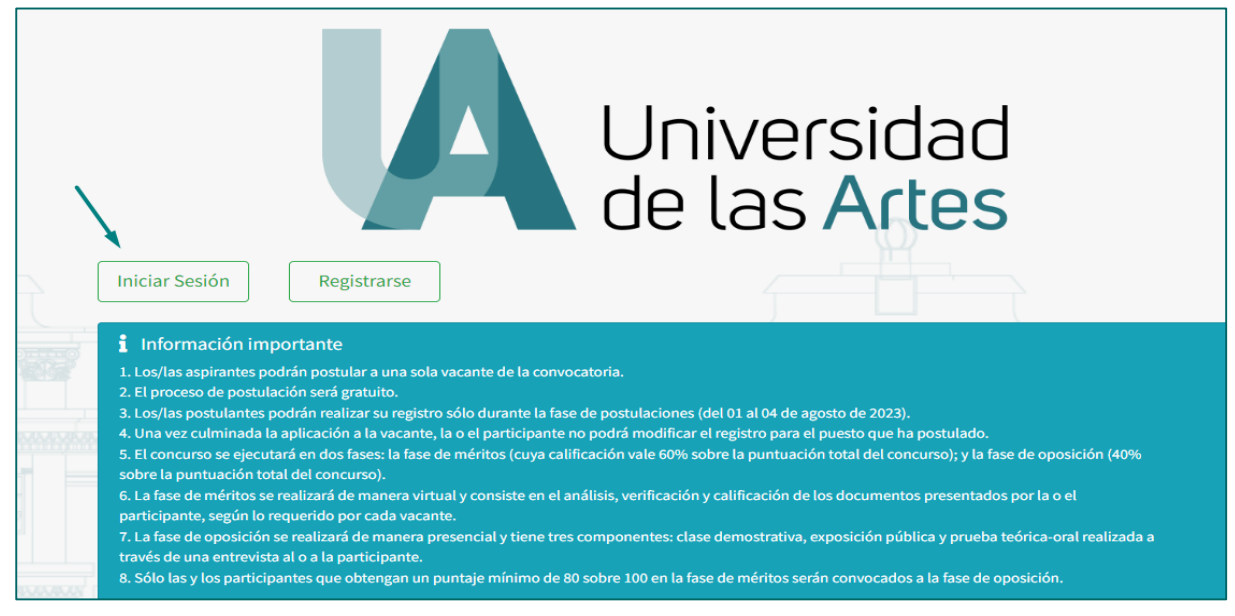

### 2. Para acceder a la plataforma deberá dar clic en "Iniciar Sesión".

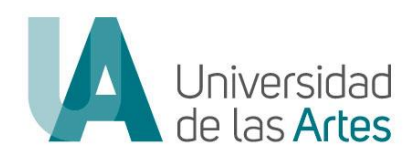

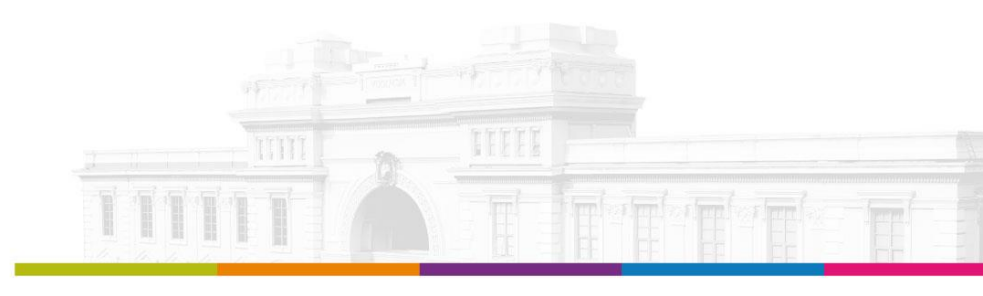

| DIRECCIÓN DE TALENTO HUMANO |                                                                                                    |                   |  |  |
|-----------------------------|----------------------------------------------------------------------------------------------------|-------------------|--|--|
| MACROPROCESO                | PLANIFICACIÓN DEL TALENTO HUMANO                                                                                   |                   |  |  |
| PROCESO                     | PLAN DE GESTIÓN DE TALENTO HUMANO                                                                                  | Versión: 1.0      |  |  |
| ASUNTO                      | Manual de Usuario IMPUGNACIÓN / CONCURSO DE MERECIMIENTOS Y OPOSICIÓN DEL<br>PERSONAL ACADÉMICO TITULAR AUXILIAR 1 | Fecha: 04/09/2023 |  |  |
| NOMENCLATURA                | UA-SAD-CAF-DTH-2023-0011-MAN                                                                                       | Página: 8 de 10   |  |  |

# **3.** Ingresar con el usuario y clave.

| Universidad<br>de las Artes  |
|------------------------------|
| Usuario:                     |
|                              |
| Contraseña:                  |
|                              |
| INICIAR SESIÓN               |
| 20Midaste tu contraseña?     |
| Registrarse                  |
|                              |
| © UARTES Derechos Reservados |
|                              |

4. Ingresar a "Mis Postulaciones" y luego en el proceso dar clic en "Acciones"

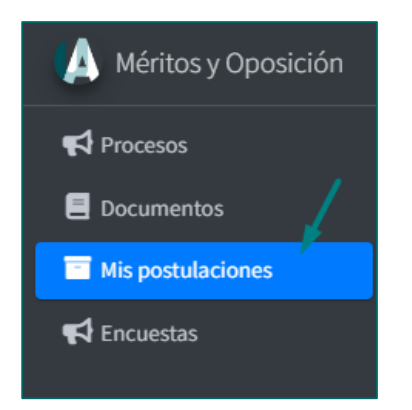

| Mis Postulaciones                                                                                                    |                         |    |       |                            |                            |                              | - and - y  | - ms postotaciones |
|----------------------------------------------------------------------------------------------------|-------------------------|----|-------|----------------------------|----------------------------|------------------------------|------------|--------------------|
| Oferta / Fase actual                                                                                                    | Doc.<br>Indentificación | cv | Ficha | Acta<br>Impugna<br>Mínimos | Acta<br>Impugna<br>Méritos | Acta<br>Impugna<br>Oposición | Nota Final | ļ                  |
| CONCURSO DE MERECIMIENTOS Y OPOSICIÓN - PERSONAL ACADÉMICO TITULAR AUXILIAR 1 -<br>UARTES 2023<br>PROCESO DE EXCUSA V/O RECUSACIÓN | Ł                       |    |       |                            |                            |                              |            | Acciones           |

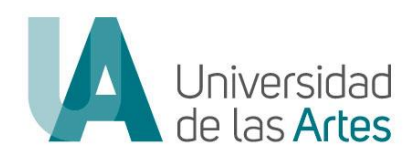

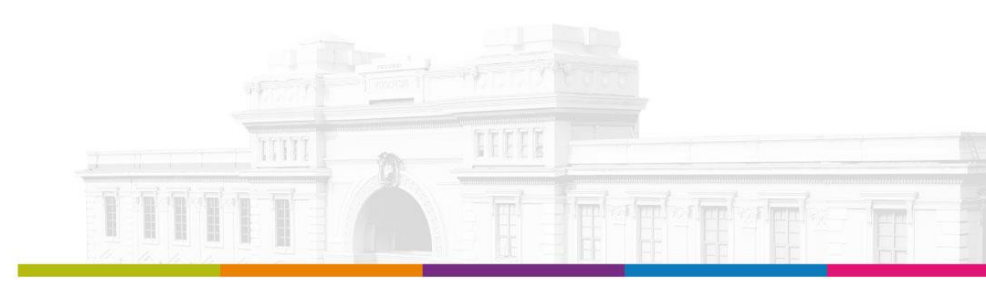

| DIRECCIÓN DE TALENTO HUMANO |                                                                                                    |                   |  |  |  |
|-----------------------------|----------------------------------------------------------------------------------------------------|-------------------|--|--|--|
| MACROPROCESO                | PLANIFICACIÓN DEL TALENTO HUMANO                                                                                   |                   |  |  |  |
| PROCESO                     | PLAN DE GESTIÓN DE TALENTO HUMANO                                                                                  | Versión: 1.0      |  |  |  |
| ASUNTO                      | Manual de Usuario IMPUGNACIÓN / CONCURSO DE MERECIMIENTOS Y OPOSICIÓN DEL<br>PERSONAL ACADÉMICO TITULAR AUXILIAR 1 | Fecha: 04/09/2023 |  |  |  |
| NOMENCLATURA                | UA-SAD-CAF-DTH-2023-0011-MAN                                                                                       | Página: 9 de 10   |  |  |  |

5. Para proceder a impugnar ingresar a "Fase oposición"

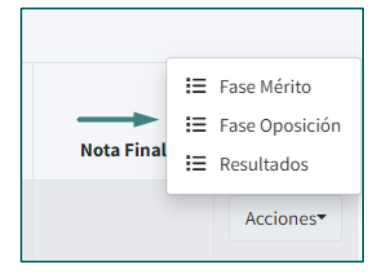

6. El sistema le mostrará el puntaje por cada criterio de cada evaluación, podrá registrar la impugnación en los casos que tenga un puntaje inferior al máximo, para ello dar clic en "Impugnar", luego detallar el motivo de la impugnación de ese requisito, posteriormente dar clic en "Guardar".

| CLARIDAD Y ESTRUCTURA DE LA PRESENTACIÓN Puntaje Máximo: 14,88 / 1 |                                                      |                                                                              |  |  |
|--------------------------------------------------------------------|------------------------------------------------------|------------------------------------------------------------------------------|--|--|
| Puntaje                                                            | Estado                                               |                                                                              |  |  |
| 5,00 / 5,00                                                        |                                                      |                                                                              |  |  |
| 4,88 / 5,00                                                        |                                                      | C Impugnar                                                                   |  |  |
| 5,00 / 5,00                                                        |                                                      |                                                                              |  |  |
|                                                                    | Puntaje<br>5,00 / 5,00<br>4,88 / 5,00<br>5,00 / 5,00 | Puntaje M   Puntaje M   Estado   3,5,00 / 5,00   3,5,00 / 5,00   5,00 / 5,00 |  |  |

| Impugnar      |                   | ×       |
|---------------|-------------------|---------|
| Observaciones |                   |         |
|               |                   | le      |
| Cancelar      | $\longrightarrow$ | Guardar |

7. Una vez registrados las observaciones individuales dar clic en "Enviar Impugnación"

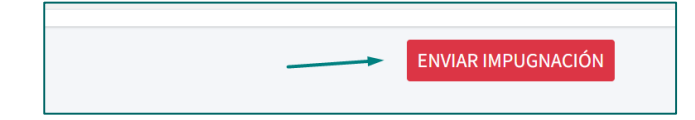

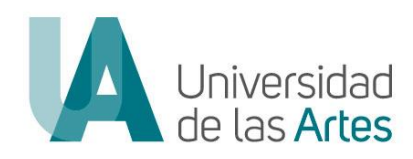

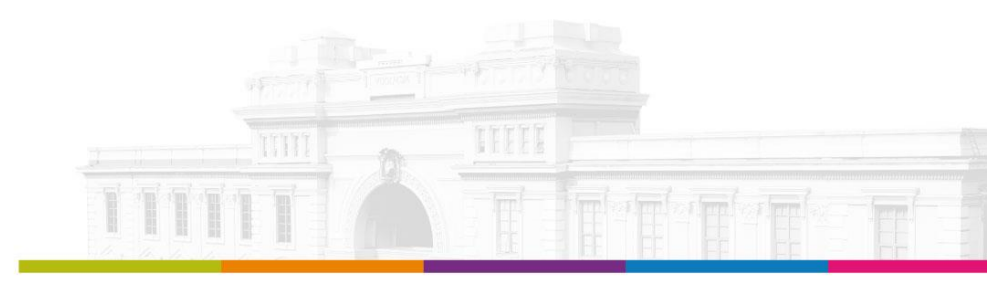

| DIRECCIÓN DE TALENTO HUMANO |                                                                                                    |                   |  |  |  |
|-----------------------------|----------------------------------------------------------------------------------------------------|-------------------|--|--|--|
| MACROPROCESO                | PLANIFICACIÓN DEL TALENTO HUMANO                                                                                   |                   |  |  |  |
| PROCESO                     | PLAN DE GESTIÓN DE TALENTO HUMANO                                                                                  | Versión: 1.0      |  |  |  |
| ASUNTO                      | Manual de Usuario IMPUGNACIÓN / CONCURSO DE MERECIMIENTOS Y OPOSICIÓN DEL<br>PERSONAL ACADÉMICO TITULAR AUXILIAR 1 | Fecha: 04/09/2023 |  |  |  |
| NOMENCLATURA                | UA-SAD-CAF-DTH-2023-0011-MAN                                                                                       | Página: 10 de 10  |  |  |  |

El sistema le pedirá cargar la carta de impugnación que debe estar debidamente firmada en el formato previamente establecido, y luego dar clic en **"Guardar"** 

| Enviar Impug           | nación      | ×     |
|------------------------|-------------|-------|
| Acta de<br>impugnación | Choose file |       |
| Cancelar               | Gua         | ırdar |

### FIRMA DE RESPONSABILIDAD:

| Acción                          | Responsable/Cargo                                                                 | Unidad                                                     | Firma |
|---------------------------------|-----------------------------------------------------------------------------------|------------------------------------------------------------|-------|
| Elaborado y<br>Aprobado<br>por: | Jessica Plaza Manzaba<br><b>Directora de Talento Humano</b>                       | Dirección de Talento<br>Humano                             |       |
| Validado<br>por:                | César Guevara Macas<br>Director de Tecnología y Sistemas<br>de la Información (E) | Dirección de<br>Tecnología y Sistemas<br>de la Información |       |